Mini Tuto

## Modifier l'arrière-plan du bureau

• Cliquez droit sur le bureau. Cliquez ensuite sur Personnaliser.

|   | Affichage                       | >      |
|---|---------------------------------|--------|
|   | Trier par                       | >      |
|   | Actualiser                      |        |
|   | Coller                          |        |
|   | Coller le raccourci             |        |
|   | Annuler Renommer                | Ctrl+Z |
| 9 | Propriétés graphiques           |        |
| ] | Options graphiques              | >      |
| 2 | Panneau de configuration NVIDIA |        |
|   | Nouveau                         | >      |
|   | Paramètres d'affichage          |        |
| 1 | Personnaliser                   |        |

• Dans la fenêtre des paramètres, cliquez sur arrière-plan (colonne de gauche).

| 슈 Accueil               |   |
|-------------------------|---|
| Rechercher un paramètre | ٩ |
| Personnalisation        |   |
| 🖾 Arrière-plan          |   |
| P Couleurs              |   |

• Dans la partie centrale, le premier menu déroulant vous permet de choisir entre :

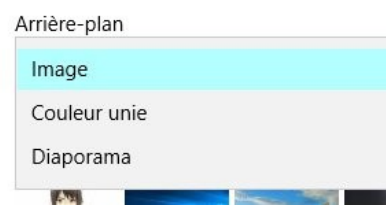

• Si vous choisissez **Image**, optez pour l'une des photos proposées ou cliquez sur le bouton parcourir afin de sélectionner une photo présente sur votre ordinateur.

Parcourir

• Enfin, le menu déroulant **Choisir une taille** vous permet de paramétrer la taille et la position de votre image. En général on garde **Remplir** afin que l'image occupe tout l'espace du bureau.

| Choisir une taille |  |
|--------------------|--|
| Remplir            |  |
| Ajuster            |  |
| Étirer             |  |
| Vignette           |  |
| Centrer            |  |
| Étendre            |  |
|                    |  |